## How to install DOREDOGNE

SHORE AND DAN

UMANIMATION

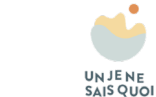

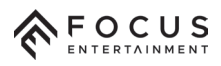

Accessing the PlayStation Store: From the PS4 home screen, scroll to the Library section and select "PlayStation Store."

If you're not already signed in with your PSN account, sign in at this point.

Search for "Dordogne":

PS4

Once in the PlayStation Store, use the search bar or browse the featured games to find "Dordogne."

When you find "Dordogne," click on its thumbnail to access the game's page.

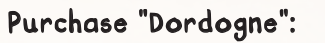

PS4

On the game's page, you will see the price and purchase options. Select "Add to Cart" and proceed to the checkout. Follow the instructions to complete the purchase.

**Download and Install "Dordogne":** After completing the purchase, the game will begin downloading automatically to your PS4.

Once the download is finished, the game will be installed on your console.

## Access "Dordogne":

PS4

Once the installation is complete, go back to the PS4 home screen. Find the game's icon in the Library or on the home screen. Select the game's icon, and you can now play "Dordogne" on your PS4. If a problem persists, you can find assistance on this internet page: https://support.focus-entmt.com/hc/enus/categories/16000265371665-Dordogne